# My Place Scenes

Scenes allow you to set your aircon, lights and other items the way that you want them from a single button.

## **Master Scenes**

My Air My Place My Lights

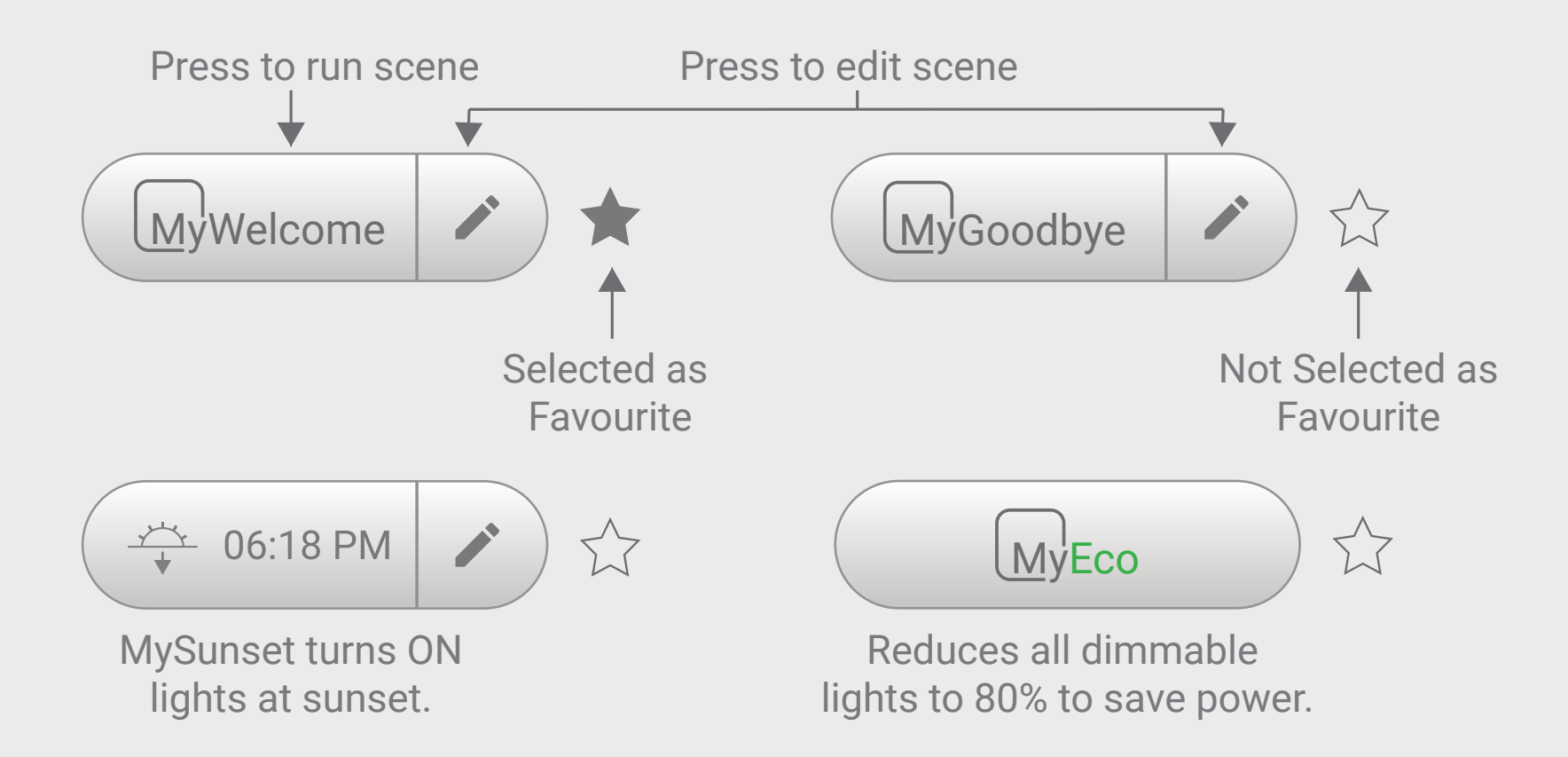

All Master scenes except MyEco can be edited from your wall mounted touch screen by pressing the Edit (pencil) button.

## **Custom Scenes**

MyAir, MyLights and MyPlace share a common scene page where you can customize aircon, lights and other items using the same scene.

## Setting the Scene

Custom Scenes are your user created Scenes and can do the following when run:

# MyAir

set your aircon and zones

- turn ON/OFF aircon
- change the temperature, aircon mode & fan speed
- enable/disable zones, motion sensor & FreshAir
- change your MyZone

# **M**v*Place*

set your garage door, blinds and other items

- switch ON/UP/OPEN;

Event is included in the scene

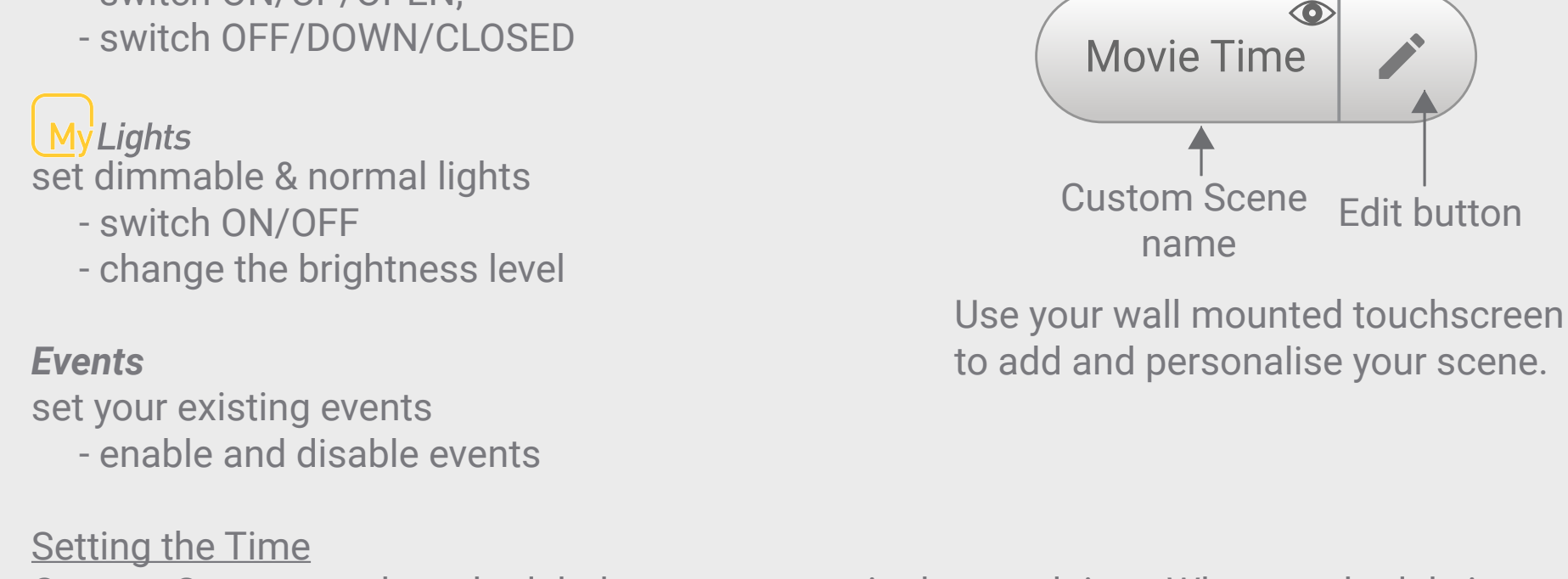

Custom Scenes can be scheduled to run on certain days and time. When a schedule is enabled, the time and days will be displayed on your wall mounted touch screen.

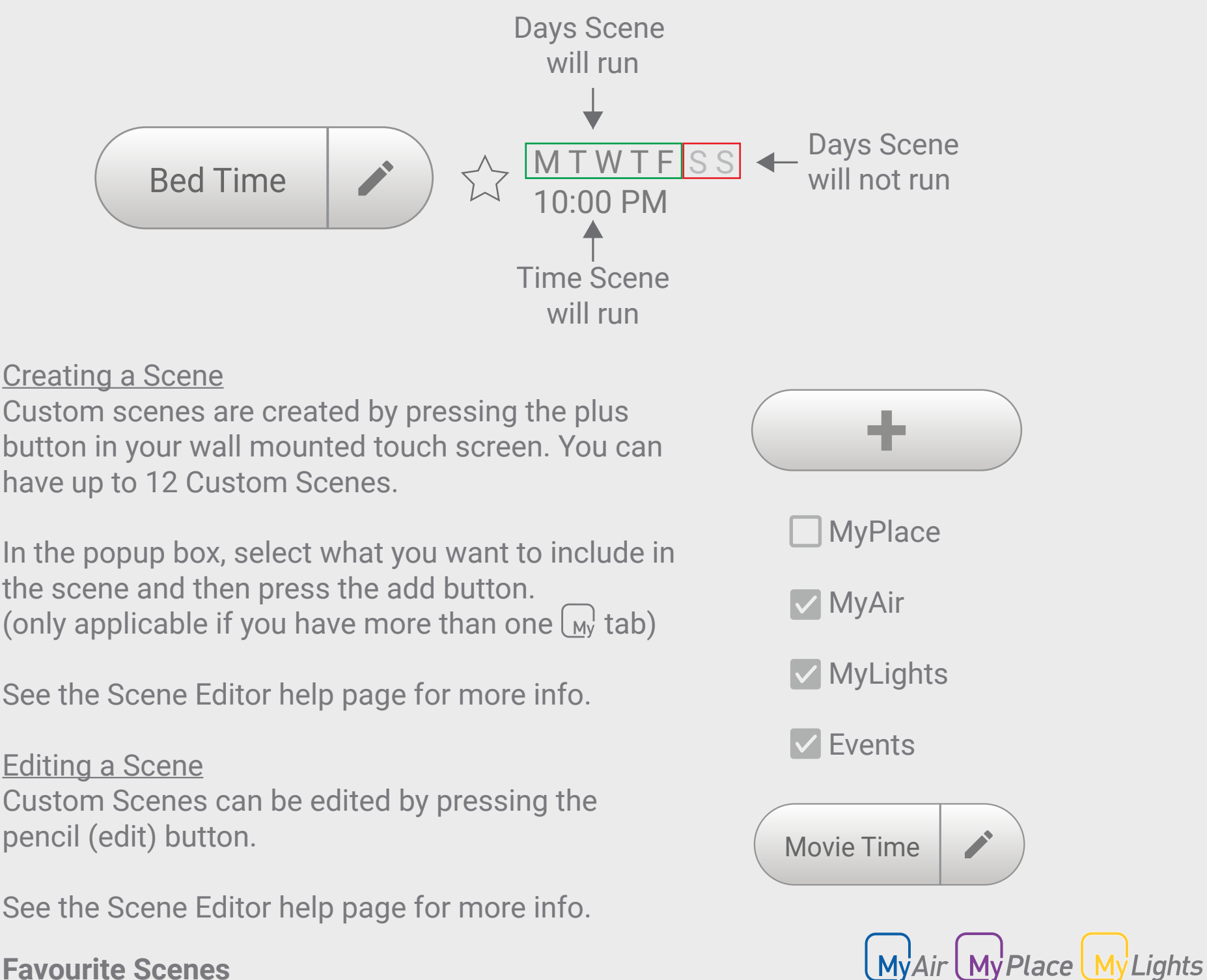

**Favourite Scenes** 

Favourite (starred) Scenes appear on the Home screen. You can choose up to 4 favourite scenes. These 4 Scenes can be a mix of Master Scenes and your

Custom Scenes.

Set a Favourite Scene by pressing the star icon next to the Scene button.

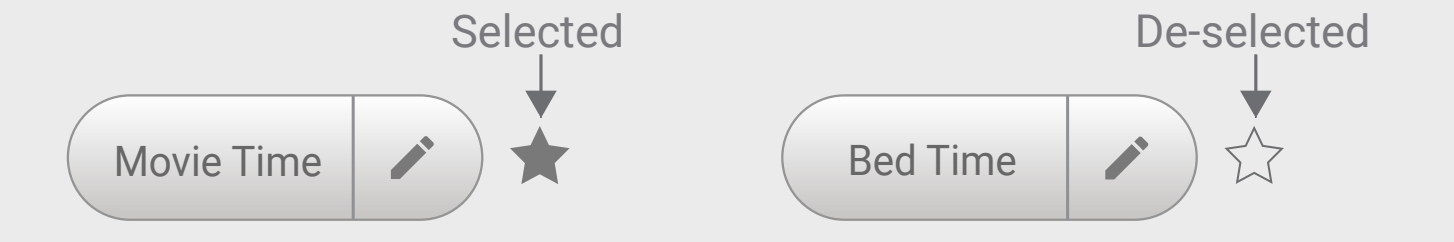

Tip: When you add a new scene, the scene setup will match how your house is currently set, except for garage door and blinds which are not selected by default.

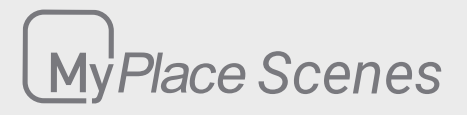

#### **Scene Editor**

MyAir MyPlace MyLights

Full Editing of Scenes can be done on your wall mounted touchscreen.

On your personal devices, you can do the following

- enable/disable scene
- enable/disable MyTime
- edit the time of the day the scene will run, and stop time for Aircon only

#### Here is the Scene

The summary of how the scene will run will show here.

- 1. Days this scene will run:
- 2. MyAir

a. Aircon name: status, mode, fan, temperature

- b. Open Zones
- 3. MyLights
  - a. will turn on
  - b. will turn off
- 4. MyPlace
  - a. will turn on
  - b. will turn off
  - c. will move up
  - d. will move down
  - e. will open
  - f. will close
- 5. Events
  - a. will be enabled
  - b. will be disabled

Days this scene will run: Saturday, Sunday

#### MyAir:

Downstairs: on, mode: cool, fan: auto, 24C Open zones: Zone1, Zone3, Zone5\*, Zone8

#### Upstairs: off

#### **MyLights:**

will turn on: Kitchen, Hallway, Bed 3

will turn off: Bed 1, Bed 2

MyPlace: will move up:

scroll for more

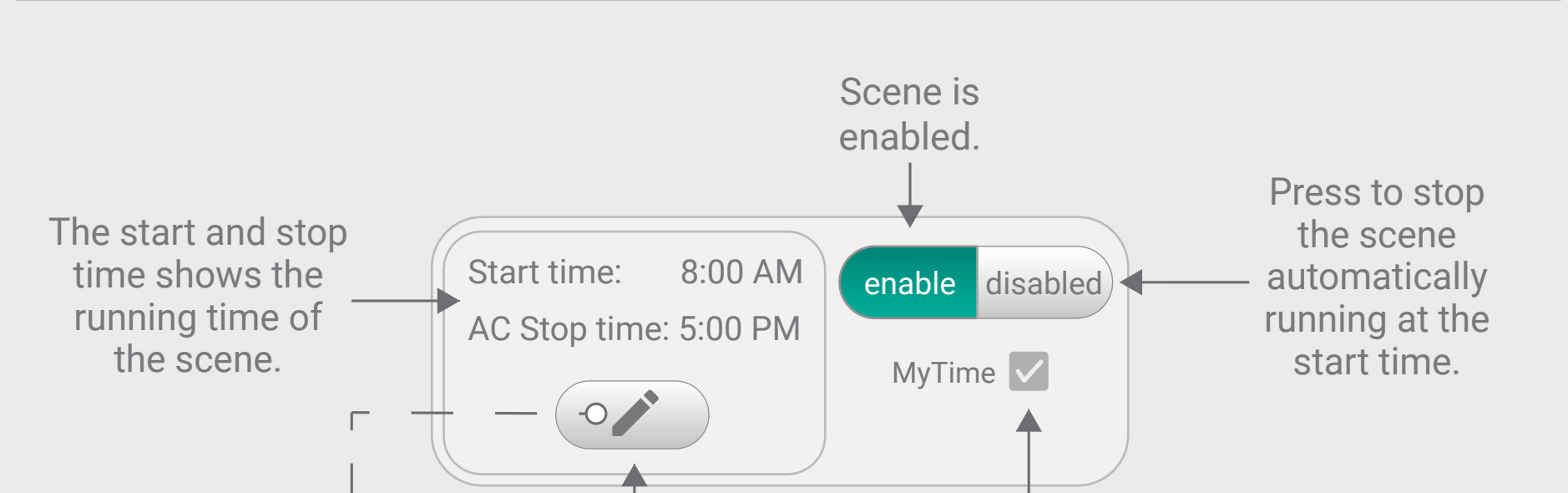

Set the Time

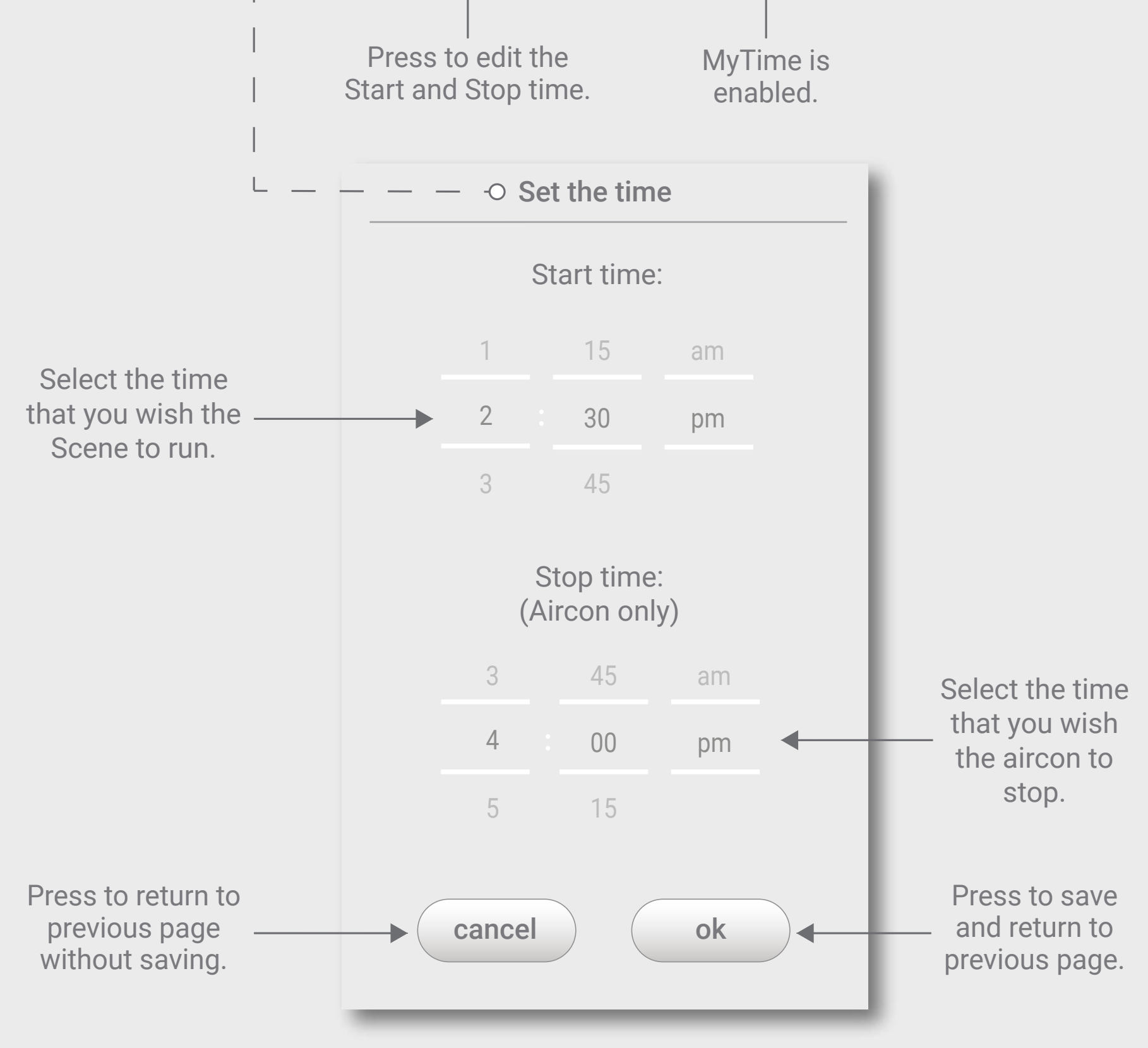

#### **MyTime**

MyTime allows you to slowly turn on the dimmable lights at a set time.

For the chosen lights that are dimmable and set to ON, these lights will ramp up gradually.

For the chosen lights that are not dimmable, these lights will switch ON at the set time.

For Other Buttons, they are not affected and will change the state at the set time.

MyTime 🔽 Mytime is enabled.

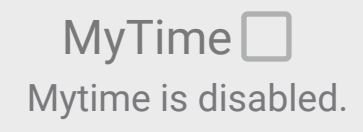

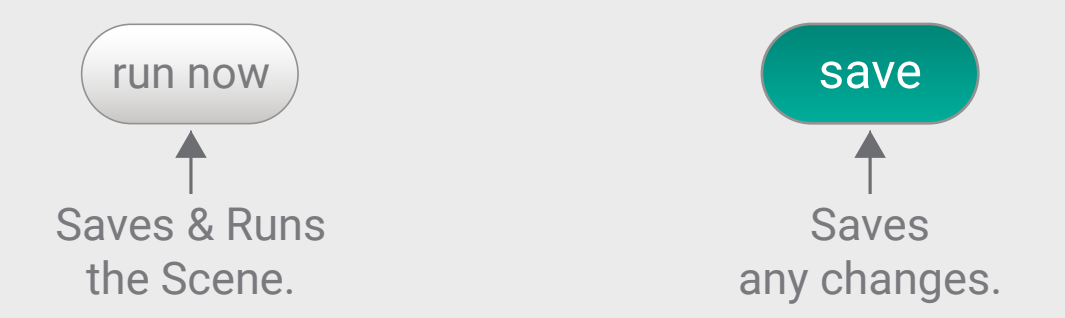

Tip: The time set here will apply to the days of the week which are selected on your wall mounted touchscreen.

For more info, please refer to help page on the Scene Editor on your wall mounted touchscreen.